# スイッチのインターフェイスのポート仮想ロー カルエリアネットワーク(VLAN)メンバーシップ の設定

## 目的

仮想ローカルエリアネットワーク(VLAN)を使用すると、ローカルエリアネットワーク (LAN)を論理的に異なるブロードキャストドメインにセグメント化できます。機密データが ネットワーク上でブロードキャストされるシナリオでは、特定のVLANにブロードキャスト を指定することでセキュリティを強化するためにVLANを作成できます。VLANに属するユ ーザだけが、そのVLANのデータにアクセスして操作できます。また、VLANを使用して、 ブロードキャストやマルチキャストを不要な宛先に送信する必要性を減らし、パフォーマン スを向上させることもできます。

VLANを使用すると、同じスイッチに接続されていないホストのグループが、同じブロード キャストドメイン上にあるかのように通信できます。VLANトラフィックを持つインターフ ェイスでは、そのインターフェイスにVLANを割り当てる必要があります。割り当てられて いない場合は、パケットが廃棄される可能性があります。Generic Attribute Registration Protocol(GARP)VLAN Registration Protocol(GVRP)がインターフェイスに対して有効になっ ている場合、VLANは動的に割り当てられるので、手動で割り当てる必要はありません。

この記事では、スイッチ内の1つ以上のVLANにポートを割り当てる方法について説明しま す。

# 該当するデバイス

- Sx250シリーズ
- Sx350シリーズ
- SG350Xシリーズ
- Sx550Xシリーズ

### [Software Version]

• 2.2.5.68

# インターフェイスのVLANメンバーシップの設定

ステップ1:スイッチのWebベースのユーティリティにログインし、[VLAN Management] > [Port VLAN Membership]を選択します。

| <ul> <li>VLAN Management</li> </ul> |   |
|-------------------------------------|---|
| VLAN Settings                       |   |
| Interface Settings                  |   |
| Port to VLAN                        |   |
| Port VLAN Membership                |   |
| Private VLAN Settings               | - |
| GVRP Settings                       |   |
| VLAN Groups                         |   |

ステップ2:インターフェイスタイプ(ポートまたはLAG)を選択し、[**Go**]をクリ**ックしま** す。選択したタイプのすべてのインターフェイスに対して、次のフィールドが表示されます 。

| Port VLAN Membership       |                            |              |                                                |                                   |             |                            |                    |
|----------------------------|----------------------------|--------------|------------------------------------------------|-----------------------------------|-------------|----------------------------|--------------------|
| F - Fo<br>M - M            | orbidden me<br>ulticast TV | mber<br>VLAN | T - Tagged member<br>In - Internally used VLAN | U - Untagged me<br>G - Guest VLAN | mber        | I - Inactive<br>Pp - Priva | e VLAN<br>ite VLAN |
| Port VLAN Membership Table |                            |              |                                                |                                   |             |                            |                    |
| Filte                      | er: Interface              | e Type equ   | als to Port of Unit 2 🛊 Go                     |                                   |             |                            |                    |
|                            | Interface                  | Mode         | Administrative VLANs                           |                                   | Operational | VLANs                      | LAG                |
| •                          | GE1                        | Access       | 20U, 40M                                       |                                   | 20U, 40U    |                            |                    |
| $\bigcirc$                 | GE2                        | Access       | 1M                                             |                                   | 1U          |                            |                    |
| 0                          | GE3                        | Access       | 1U                                             |                                   | 1U          |                            |                    |
| $\bigcirc$                 | GE4                        | Access       | 1U                                             |                                   | 1U          |                            |                    |
| •                          | GE5                        | Access       | 1U                                             |                                   | 1U          |                            |                    |
| 0                          | GE6                        | Access       | 1U                                             |                                   | 1U          |                            |                    |
| •                          | GE7                        | Access       | 1U                                             |                                   | 1U          |                            |                    |
| $\bigcirc$                 | GE8                        | Access       | 1U                                             |                                   | 1U          |                            |                    |
|                            | GE9                        | Access       | 1U                                             |                                   | 1U          |                            |                    |

- •インターフェイス:ポートまたはLAG ID。
- [Mode]:[Interface Settings]ページで選択されたインターフェイスVLANモード。
- [管理VLAN(Administrative VLANs)]: インターフェイスがメンバーである可能性のあるすべてのVLANを表示するドロップダウンリスト。
- [Operational VLANs]: インターフェイスが現在メンバになっているすべてのVLANを表示す るドロップダウンリスト。
- LAG:選択したインターフェイスがポートの場合、そのインターフェイスがメンバーである LAGが表示されます。

注:この例では、ユニット2のポートが選択されています。

ステップ3:設定するポートのオプションボタンをクリックします。

| $\bigcirc$   | GE28 | Access | 1U | 1U |
|--------------|------|--------|----|----|
| 0            | GE29 | Access | 1U | 1U |
| $\odot$      | GE30 | Access | 1U | 1U |
|              | GE31 | Access | 1U | 1U |
| $\mathbf{O}$ | GE32 | Access | 1U | 1U |
|              | GE33 | Access | 1U | 1U |
| $\circ$      | GE34 | Access | 1U | 1U |

**注**:この例では、GE30が選択されています。

ステップ4:ページの下部までスクロールし、[Join VLAN]ボタンをクリ**ックし**ま**す**。

| 0          | GE28   | Access | 1U                                                 | 1U                |
|------------|--------|--------|----------------------------------------------------|-------------------|
|            | GE29   | Access | 1U                                                 | 1U                |
| •          | GE30   | Access | 10                                                 | 1U                |
|            | GE31   | Access | 1U                                                 | 1U                |
| $\circ$    | GE32   | Access | 1U                                                 | 1U                |
|            | GE33   | Access | 1U                                                 | 1U                |
| $\bigcirc$ | GE34   | Access | 1U                                                 | 1U                |
|            | GE35   | Access | 1U                                                 | 1U                |
| $\circ$    | GE36   | Access | 1U                                                 | 1U                |
|            | GE37   | Access | 1U                                                 | 1U                |
| $\circ$    | GE38   | Access | 1U                                                 | 1U                |
|            | GE39   | Access | 1U                                                 | 1U                |
| $\circ$    | GE40   | Access | 1U                                                 | 1U                |
|            | GE41   | Access | 1U                                                 | 1U                |
| $\bigcirc$ | GE42   | Access | 1U                                                 | 1U                |
|            | GE43   | Access | 1U                                                 | 1U                |
| $\circ$    | GE44   | Access | 1U                                                 | 1U                |
|            | GE45   | Access | 1U                                                 | 1U                |
| $\circ$    | GE46   | Access | 1U                                                 | 1U                |
|            | GE47   | Access | 1U                                                 | 1U                |
| $\circ$    | GE48   | Access | 1U                                                 | 1U                |
| 0          | XG1    | Trunk  | 1U, 2-19I, 20T, 21-29I, 30T, 31-39I, 40T, 41-4094I | 1U, 20T, 30T, 40T |
| $\bigcirc$ | XG2    | Access | 1U                                                 | 1U                |
| Joi        | n VLAN | Detail | s                                                  |                   |

ステップ5:インターフェイスエリアで正しいポートまたはLAGが選択されていることを確認します。

Interface:

Current VLAN Mode:

Access

**注**: [Current VLAN Mode]には、[Interface Settings]ページで選択したポートVLANモードが 表示されます。この例では、モードはAccessに設定されています。この機能を構成する方 法の詳細については、ここをクリックし<u>て手順を</u>参照してください。

ステップ6:ドロップダウンリストからアクセスVLAN IDを選択します。ポートがアクセス モードの場合は、アクセスVLANのメンバになります。デフォルト値は 1 です。

### Access Mode Membership (Active)

| These are the VLAN membersh | i None<br>1 | the |
|-----------------------------|-------------|-----|
| Access VLAN ID:             | ✓ 20        |     |
|                             | 30          |     |

注:この例では、VLAN 20が選択されています。

ステップ7:ドロップダウンリストからマルチキャストTV VLANを選択します。ポートがア クセスモードの場合、マルチキャストテレビVLANのメンバになります。デフォルト値は [None]です。

注:このオプションは、Sx250スイッチでは使用できません。

非アクティブインターフェイスVLANモードの設定を次に示します。これらの効果は保存さ れますが、[VLAN Interface Settings]ページでインターフェイスVLANモードを変更するまで 有効になりません。この機能を構成する方法の詳細については、ここをクリックし<u>て手順を</u> 参照してください。

ステップ8:ドロップダウンリストからネイティブVLAN IDを選択します。ポートがトラン クモードの場合、ネイティブVLANのメンバになります。デフォルト値は 1 です。

### Trunk Mode Membership

Native VLAN ID:

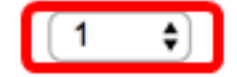

ステップ9:ポートがトランクモードの場合、タグ付きVLANのメンバになります。次のオ プションから選択します。 • すべてのVLAN:ポートがトランクモードの場合、すべてのVLANのメンバになります。

 ユーザ定義:ポートがトランクモードの場合、このフィールドに入力されたVLANのメンバに なります。

#### **Trunk Mode Membership**

| Native VLAN ID: | 1 🗘                                    |
|-----------------|----------------------------------------|
| Tagged VLANs:   |                                        |
|                 | <ul> <li>User Defined 30-40</li> </ul> |

注: この例では、[User Defined]が選択され、VLAN 30 ~ 40が使用されます。

ステップ10:[Untagged VLANs]フィールドにVLAN IDを*入力し*ます。ポートがGeneralモー ドの場合、このVLANのタグなしメンバーになります。

#### General Mode Membership

Untagged VLANs:

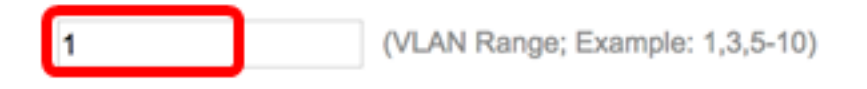

注:この例では、VLAN 1が使用されています。

ステップ11:[Tagged VLANs]フィールドにVLAN IDを*入力し*ます。ポートが一般モードの場合、このVLANのタグ付きメンバーになります。

Tagged VLANs:

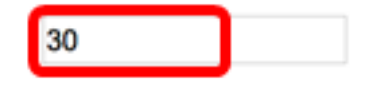

注:この例では、VLAN 30が使用されています。

ステップ12:[Forbidden VLANs]フィールドにVLAN IDを入力します。ポートがGeneralモー ドの場合、インターフェイスはGVRP登録からVLANへの参加を許可されません。ポートが 他のVLANのメンバではない場合、ポートでこのオプションを有効にすると、ポートは予約 済みVLAN ID(VID)である内部VLAN 4095の一部になります。

#### General Mode Membership

| Untagged VLANs:  | 1  | (VLAN Range; Example: 1,3,5-10) |
|------------------|----|---------------------------------|
| Tagged VLANs:    | 30 | (VLAN Range; Example: 1,3,5-10) |
| Forbidden VLANs: | 40 | (VLAN Range; Example: 1,3,5-10) |

注:この例では、VLAN 40が使用されています。

ステップ13:[General PVID]ドロップダウンリストからVLAN IDを選択します。ポートが Generalモードの場合、これらのVLANのメンバになります。デフォルト値は1です。 General PVID:

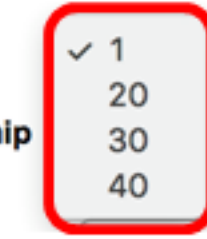

Customer Mode Membership

- · · · · · · · · · -

ステップ14:(オプション)[Customer VLAN ID]ドロップダウンリストからVLAN IDを選択 します。ポートがカスタマーモードの場合、このVLANのメンバになります。

### **Customer Mode Membership**

Customer VLAN ID:

Customer Multicast VLANs:

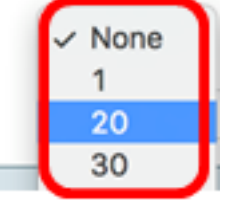

注:この例では、VLAN 20が選択されています。

ステップ15:(オプション)[Customer Multicast VLANs]フィールドにVLAN IDを入力します 。ポートがカスタマーモードの場合、このマルチキャストTV VLANのメンバになります。

注:このオプションは、Sx250スイッチでは使用できません。

| Interface:                          | O Unit 2 ¢ Pe                                       | ort GE30 🛊 🔿 LAG 1 🛊              |
|-------------------------------------|-----------------------------------------------------|-----------------------------------|
| Current VLAN Mode:                  | Access                                              |                                   |
| Access Mode Membership (A           | ctive)                                              |                                   |
| These are the VLAN membersh         | ip settings for the cur                             | rent active VLAN interface mode.  |
| Access VI AN ID:                    | 1                                                   |                                   |
| Multicest TV/VI AN                  |                                                     |                                   |
|                                     |                                                     |                                   |
| The following settings are for the  | e inactive interface VI                             | AN modes, these effects will be   |
| not take effect until the interface | VLAN mode is chang                                  | ged in the VLAN Interface Setting |
| Trunk Mode Membership               |                                                     |                                   |
| Notice MI AN ID:                    |                                                     |                                   |
| Native VLAN ID:                     |                                                     |                                   |
| Tagged VLANs:                       | <ul> <li>All VLANs</li> <li>User Defined</li> </ul> | 50-60 (VLAN                       |
| General Mode Membership             |                                                     |                                   |
|                                     |                                                     |                                   |
| Untagged VLANs:                     | 1                                                   | (VLAN Range; Example: 1           |
| Tagged VLANs:                       | 30                                                  | (VLAN Range; Example: 1           |
| Forbidden VLANs:                    | 40                                                  | (VLAN Range; Example: 1           |
| General PVID:                       | 1 🛊                                                 |                                   |
| Customer Mode Membership            |                                                     |                                   |
| Customer VLAN ID:                   | 20 🛊                                                |                                   |
| Customer Multicast VLANs:           |                                                     | (VLAN Range; Example: 1           |
| Apply Close                         |                                                     |                                   |

注:この例では、VLAN IDは入力されていません。

ステップ16:[Apply]をクリックし、[**Close**]をクリ**ックします**。

ステップ17:(オプション)[**Save**]をクリック**し**、スタートアップコンフィギュレーション ファイルに設定を保存します。

# 48-Port Gigabit PoE Stackable Managed Switch

### Port VLAN Membership

F - Forbidden member M - Multicast TV VLAN

T - Tagged member In - Internally used VLAN 🔞 Save

#### Port VLAN Membership Table

| Filter: Interface Type equals to Port of Unit 2 C |           |        |                      |                       |  |
|---------------------------------------------------|-----------|--------|----------------------|-----------------------|--|
|                                                   | Interface | Mode   | Administrative VLANs | Operational VLANs LAG |  |
| 0                                                 | GE1       | Access | 20U, 40M             | 20U, 40U              |  |
| 0                                                 | GE2       | Access | 1M                   | 1U                    |  |
| 0                                                 | GE3       | Access | 1U                   | 1U                    |  |
| 0                                                 | GE4       | Access | 1U                   | 1U                    |  |
| 0                                                 | GE5       | Access | 1U                   | 1U                    |  |
| 0                                                 | GE6       | Access | 1U                   | 1U                    |  |
| 0                                                 | GE7       | Access | 1U                   | 1U                    |  |
| $\circ$                                           | GE8       | Access | 1U                   | 1U                    |  |
| 0                                                 | GE9       | Access | 1U                   | 1U                    |  |
| 0                                                 | GE10      | Access | 1U                   | 1U                    |  |
| 0                                                 | GE11      | Access | 1U                   | 1U                    |  |
| 0                                                 | GE12      | Access | 1U                   | 1U                    |  |
|                                                   | GE13      | Access | 1U                   | 1U                    |  |
| 0                                                 | GE14      | Access | 1U                   | 1U                    |  |
|                                                   | GE15      | Access | 1U                   | 1U                    |  |
| 0                                                 | GE16      | Access | 1U                   | 1U                    |  |
|                                                   | GE17      | Access | 1U                   | 1U                    |  |
| 0                                                 | GE18      | Access | 1U                   | 1U                    |  |
|                                                   | GE19      | Access | 1U                   | 1U                    |  |
| 0                                                 | GE20      | Access | 1U                   | 1U                    |  |
|                                                   | GE21      | Access | 1U                   | 1U                    |  |
|                                                   | GE22      | Access | 10                   | 1U                    |  |
|                                                   | GE23      | Access | 10                   | 1U                    |  |
|                                                   | GE24      | Access | 1U                   | 1U                    |  |
|                                                   | GE25      | Access | 1U                   | 1U                    |  |
|                                                   | GE26      | Access | 1U                   | 1U                    |  |
|                                                   | GE27      | Access | 10                   | 1U                    |  |
|                                                   | GE28      | Access | 10                   | 1U                    |  |
| 0                                                 | GE29      | Access | 10                   | 1U                    |  |
| 0                                                 | GE30      | Access | 20U                  | 20U                   |  |
| •                                                 | GE31      | Access | 10                   | 1U                    |  |
| 0                                                 | GE32      | Access | 1U                   | 1U                    |  |

これで、スイッチ内の1つ以上のVLANにポートが正常に割り当てられたはずです。

cisco